به نام خدا

راهنمای گام به گام تكميل پروفايل مربيان

فناورى اطلاعات استان تهران

16+6

فناورى اطلاعات استان تهران

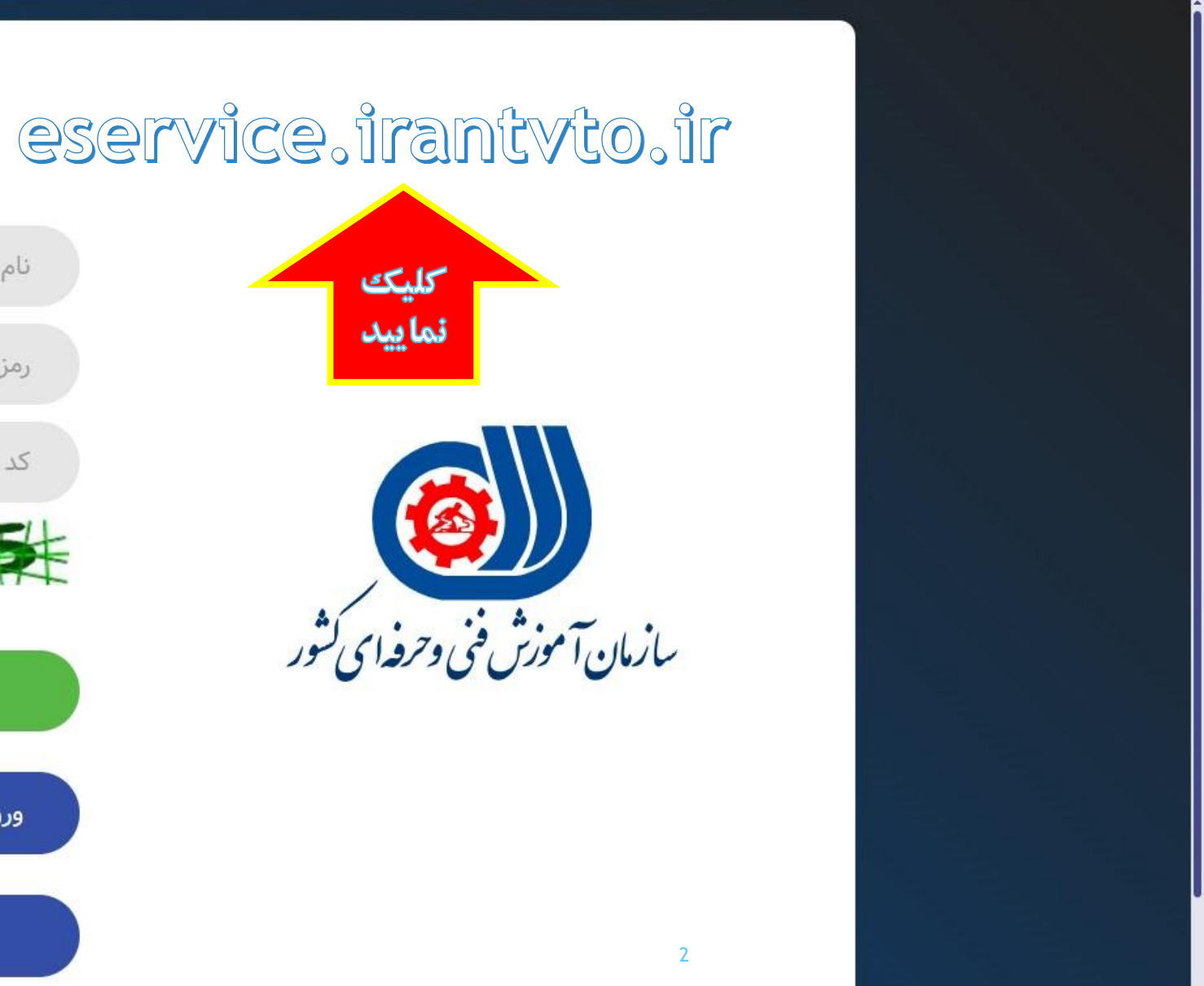

© Q ☆

**②** :

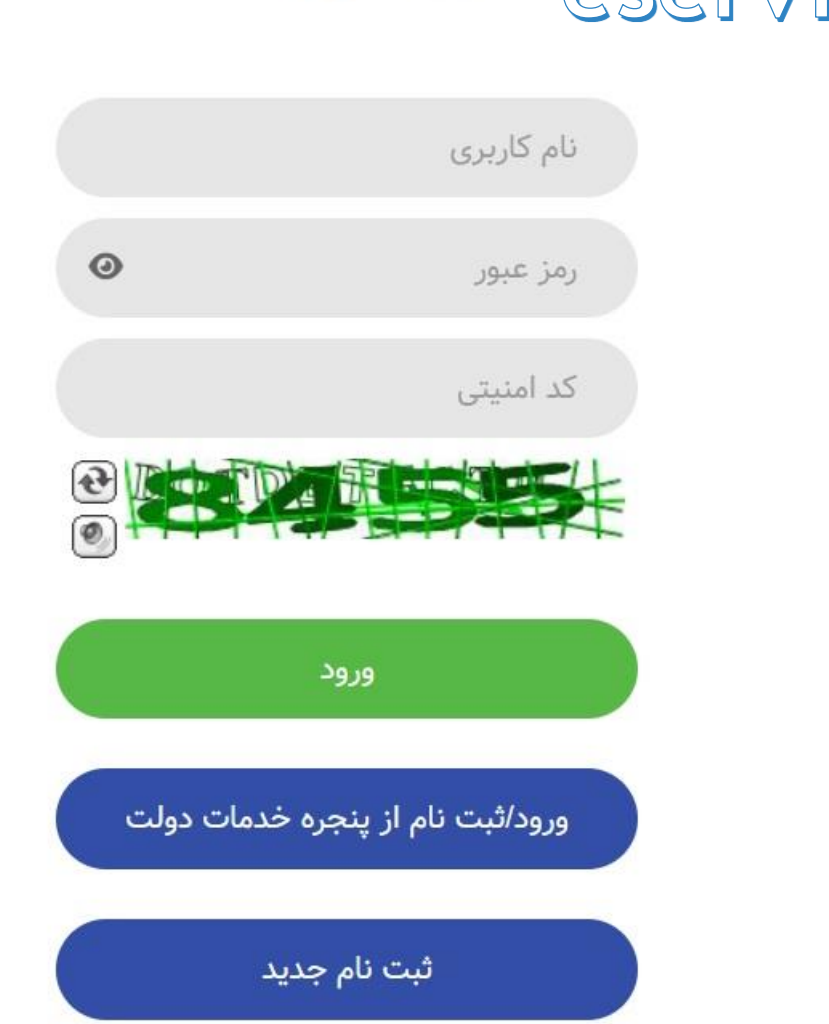

ورود به پروفایل

+

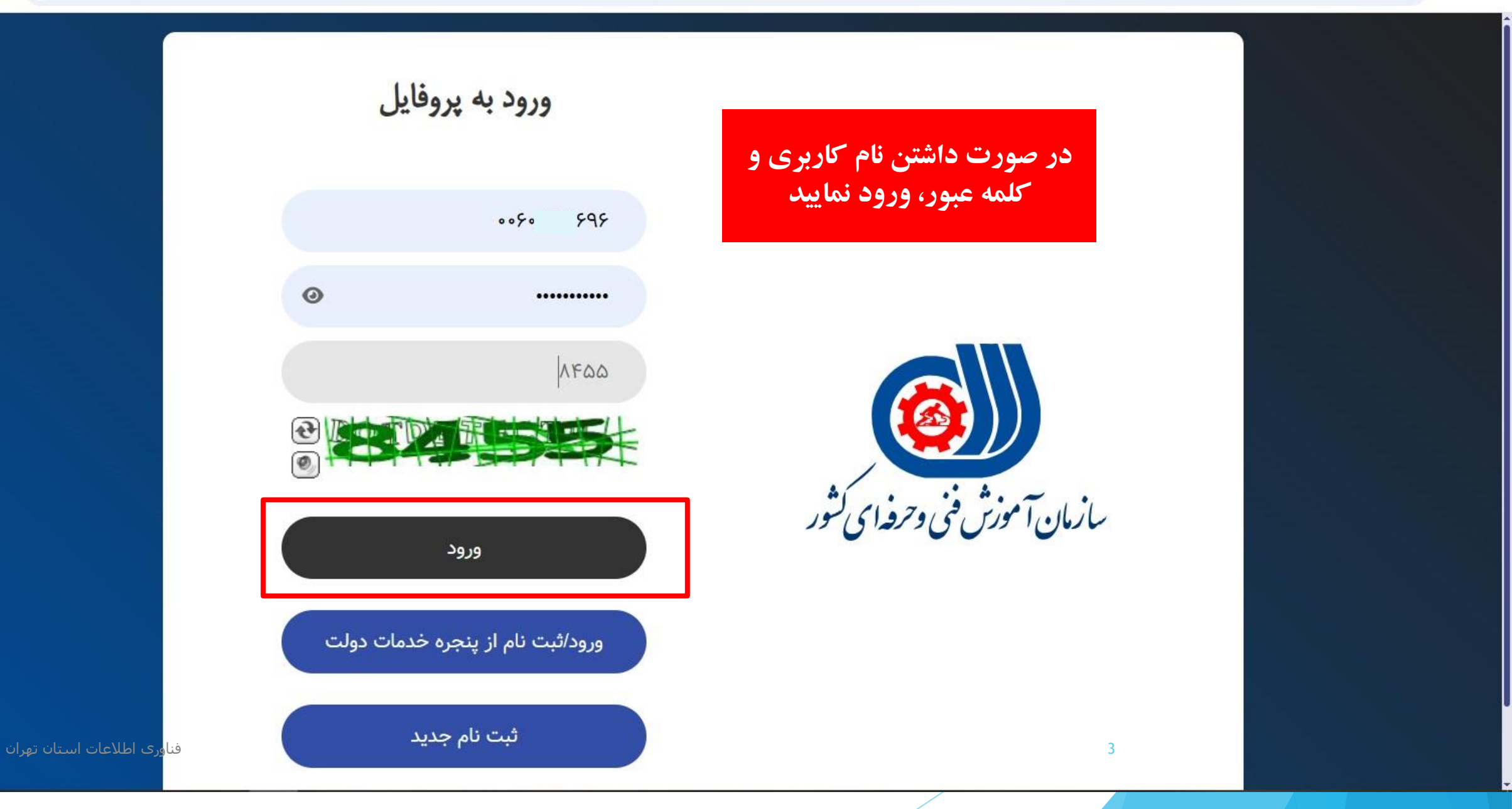

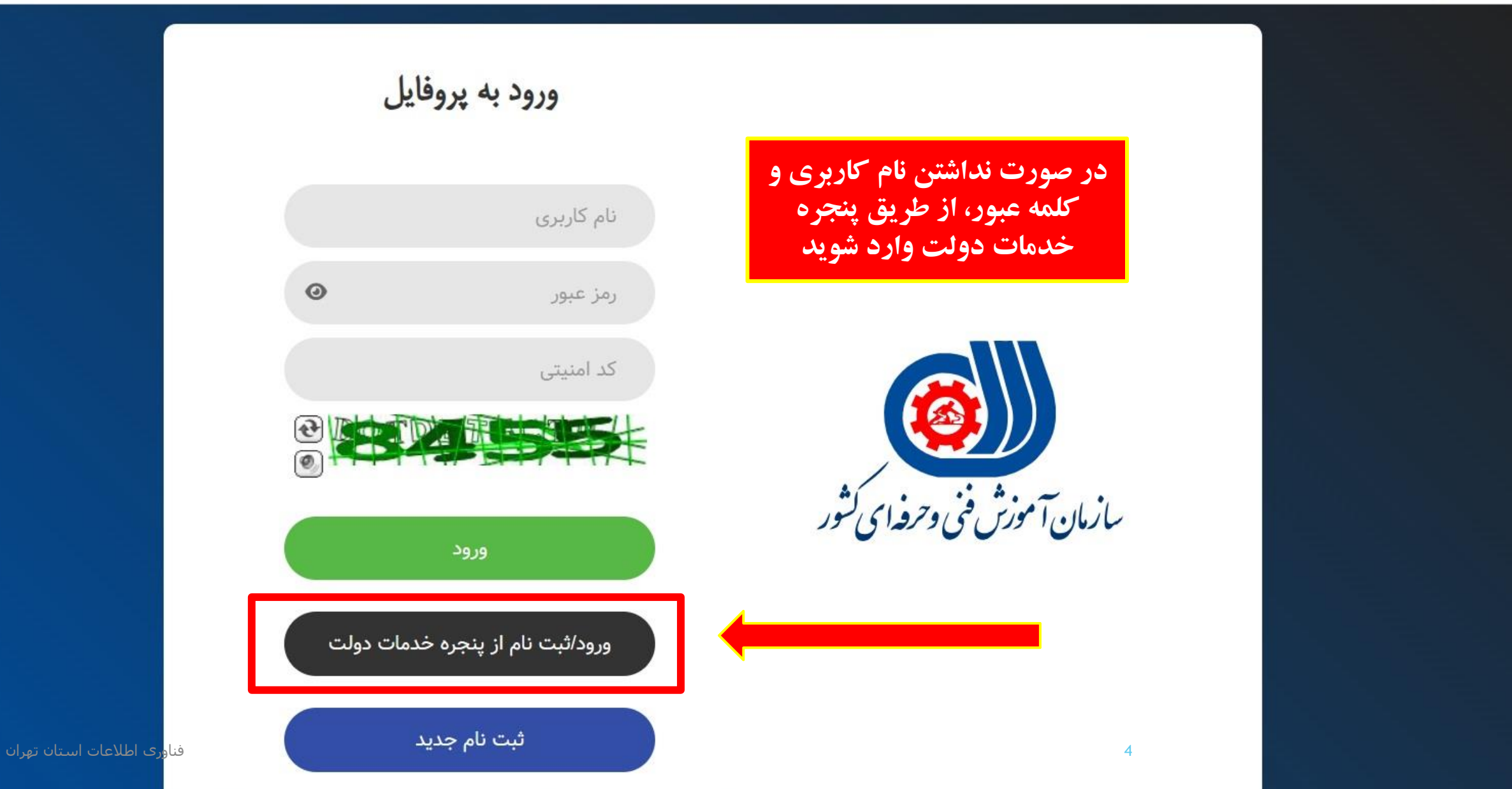

← → C º5 sso.my.gov.ir/login

\$ ☆ @ :

سوالات متداول تماس با ما راهنما فا

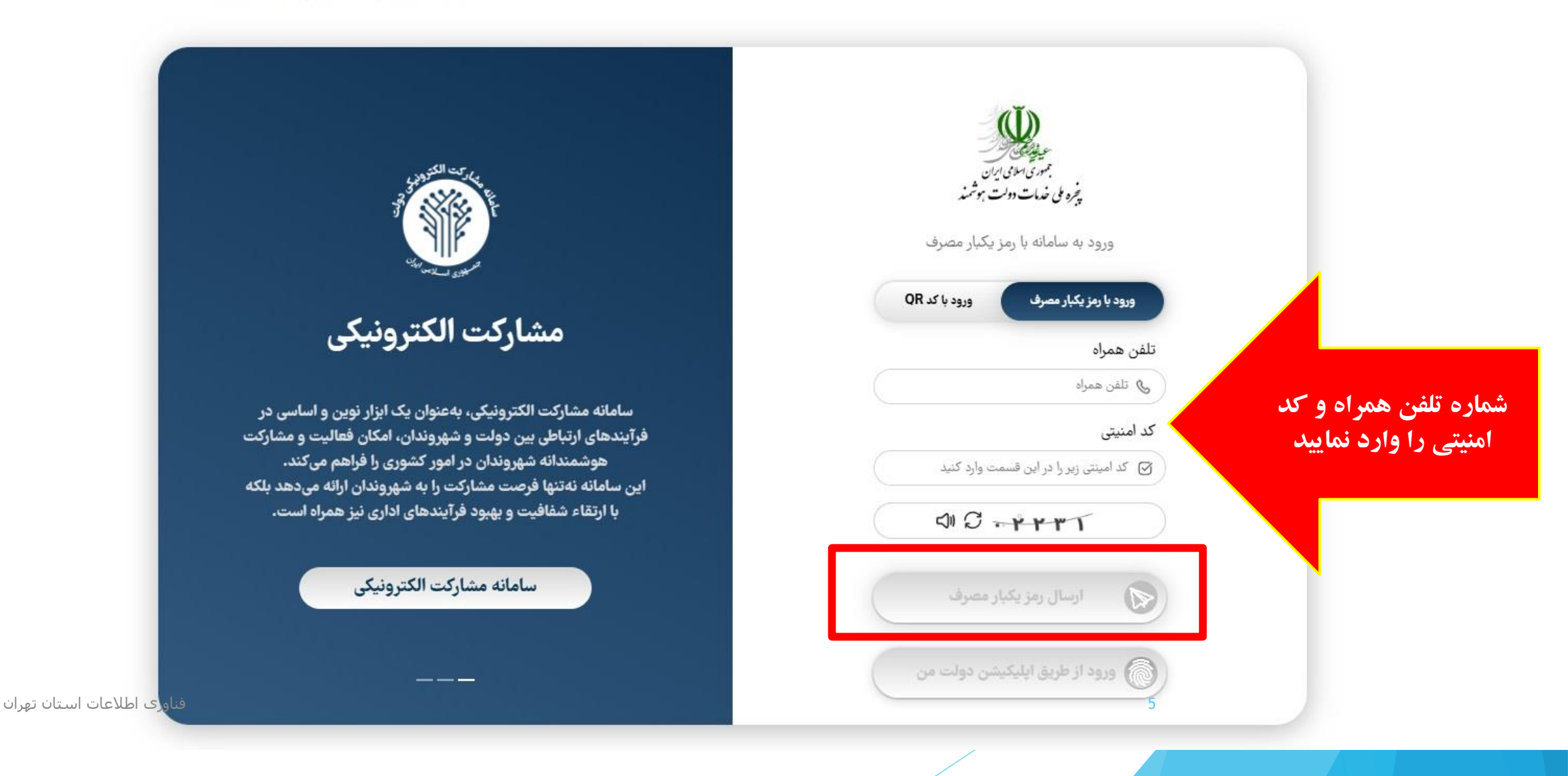

سوالات متداول تماس با ما راهنما فا

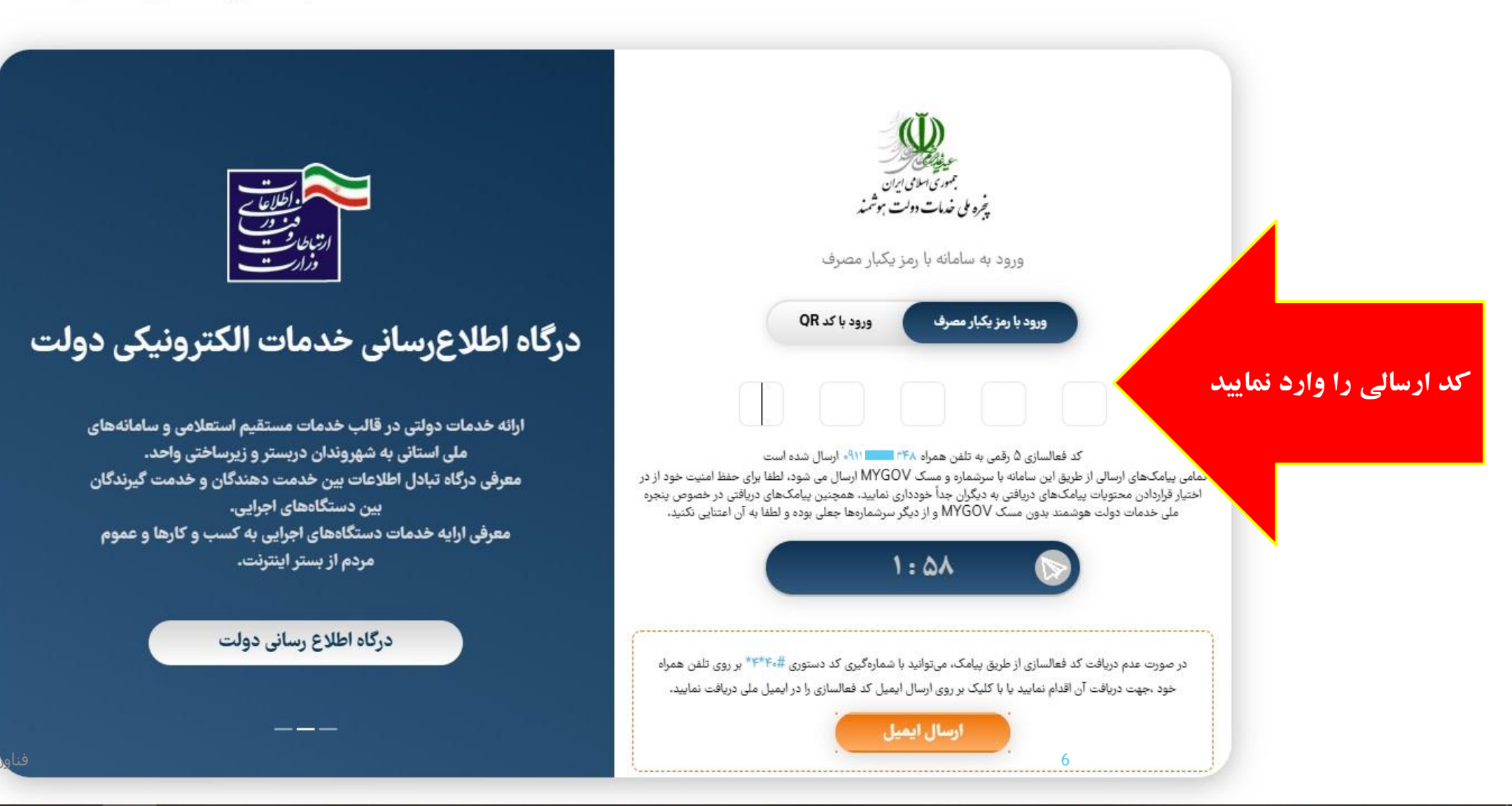

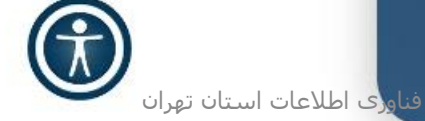

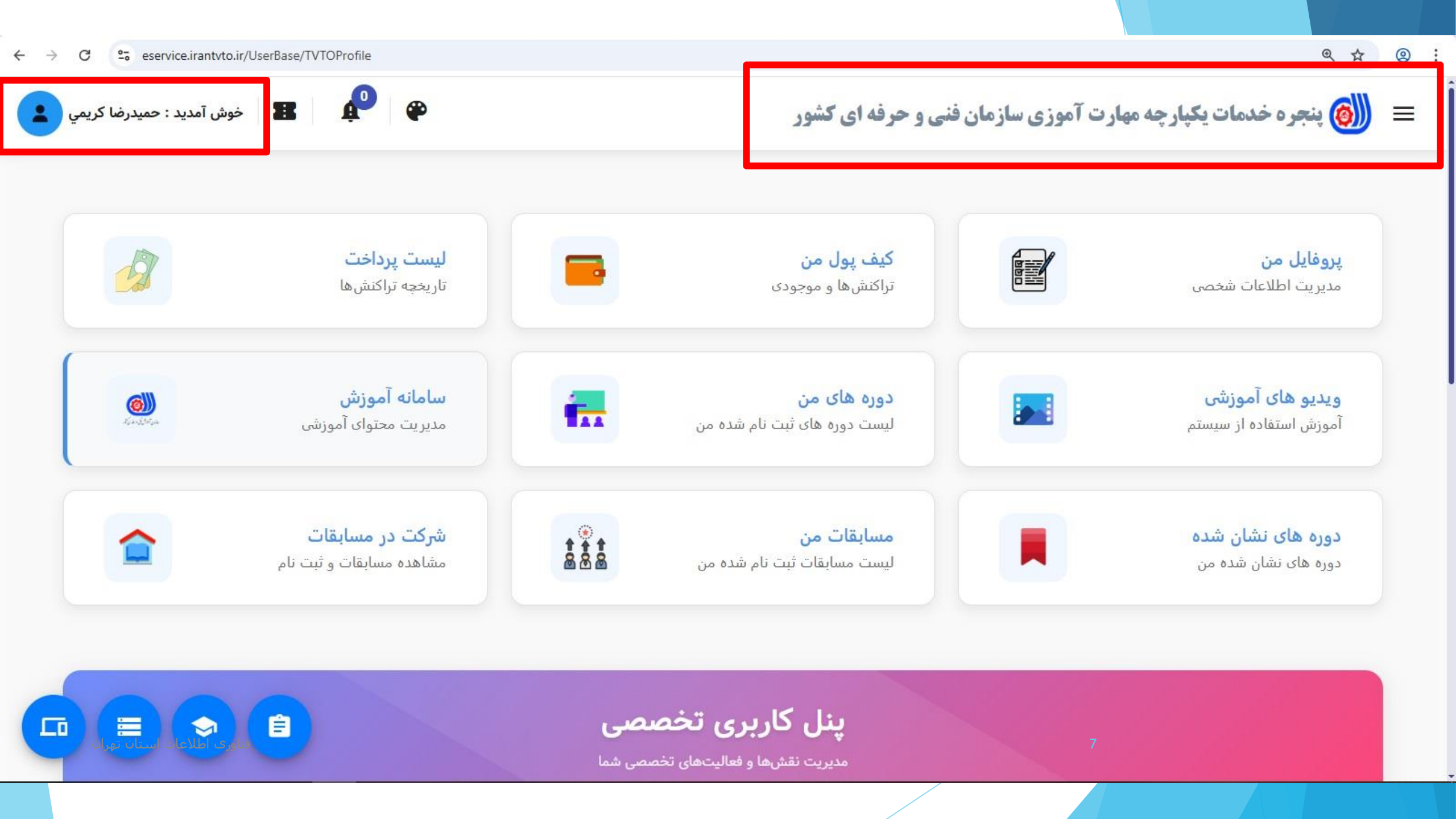

## ← → C ° eservice.irantvto.ir/UserBase/TVTOProfile

@☆ @ :

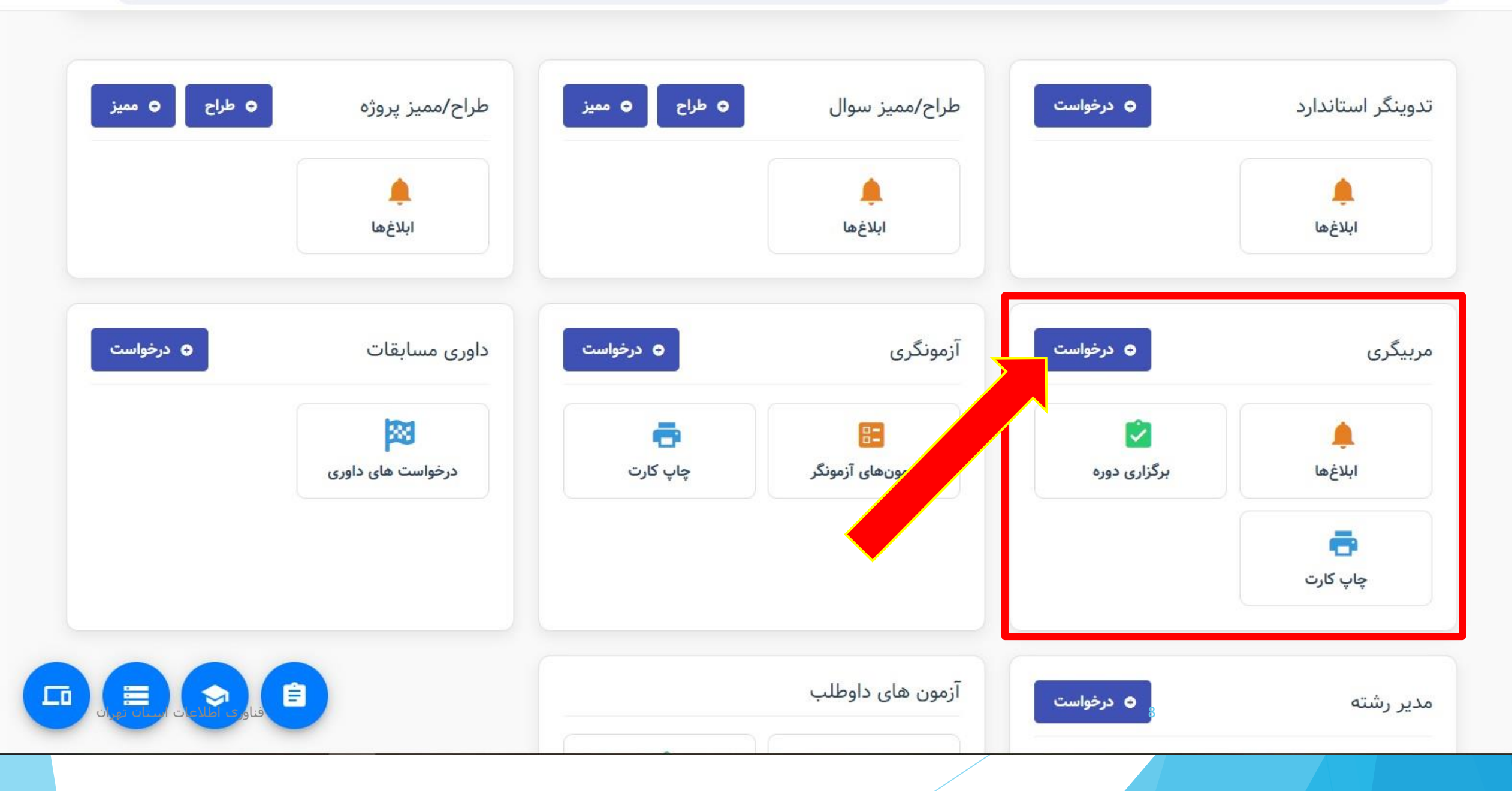

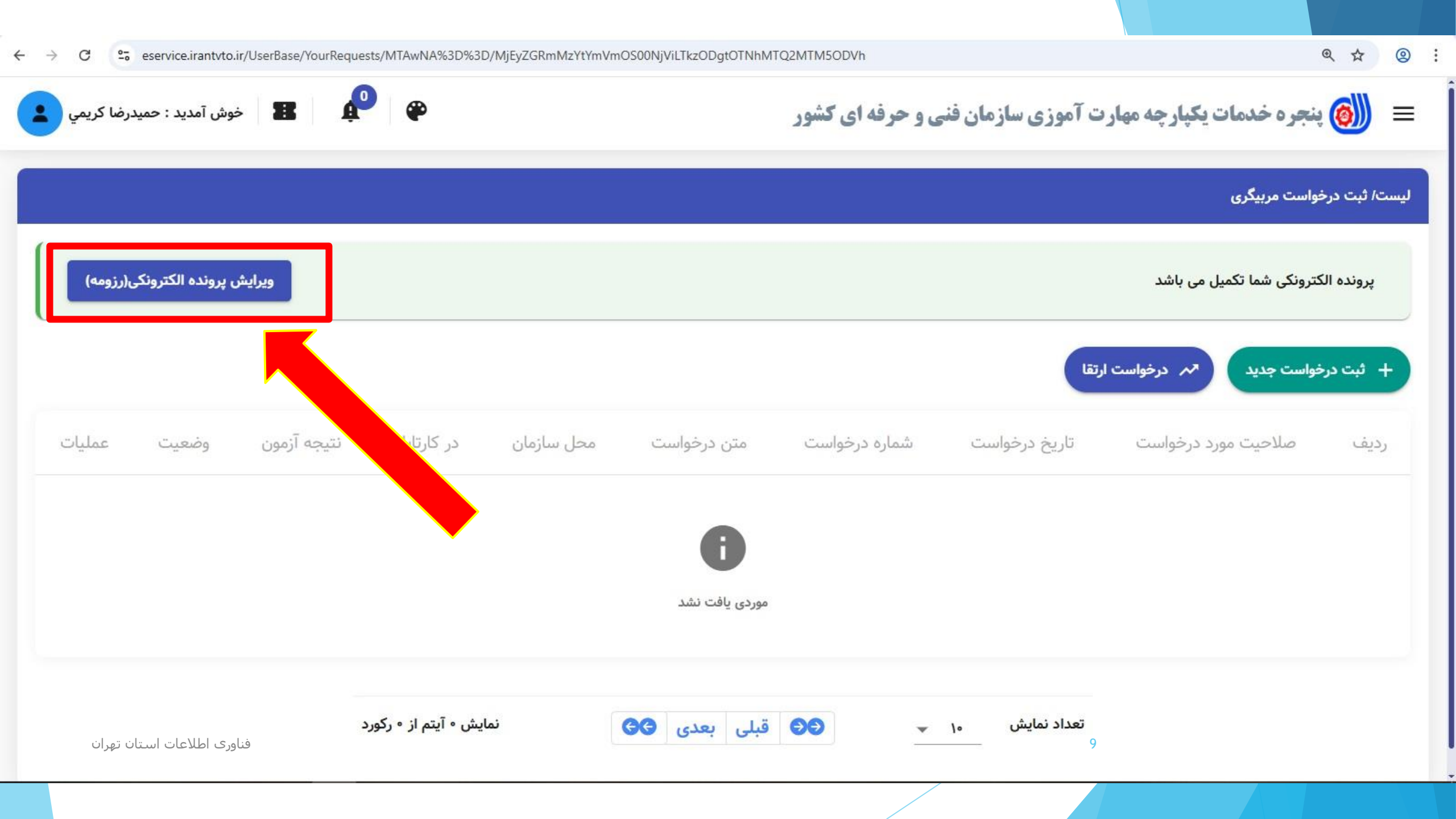

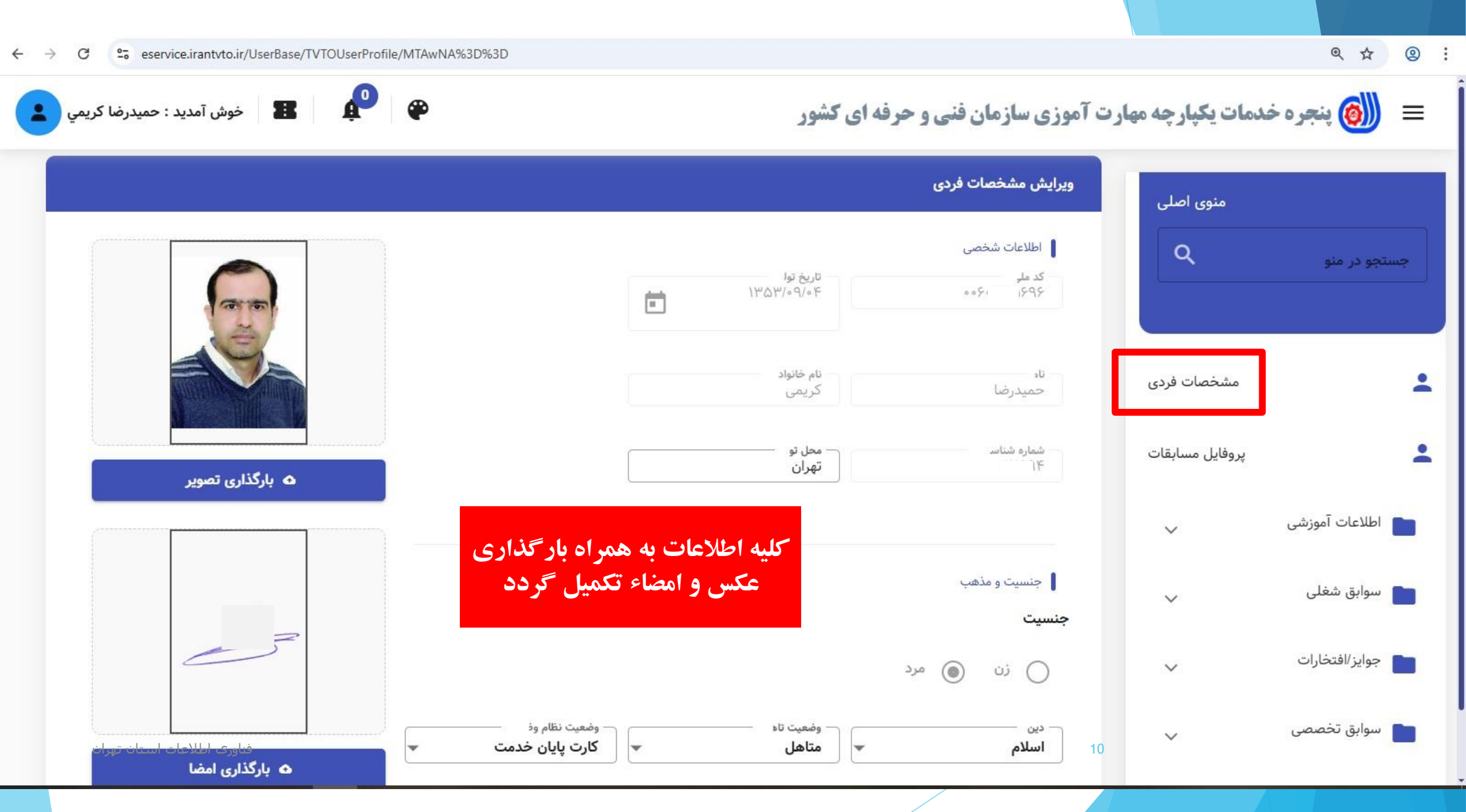

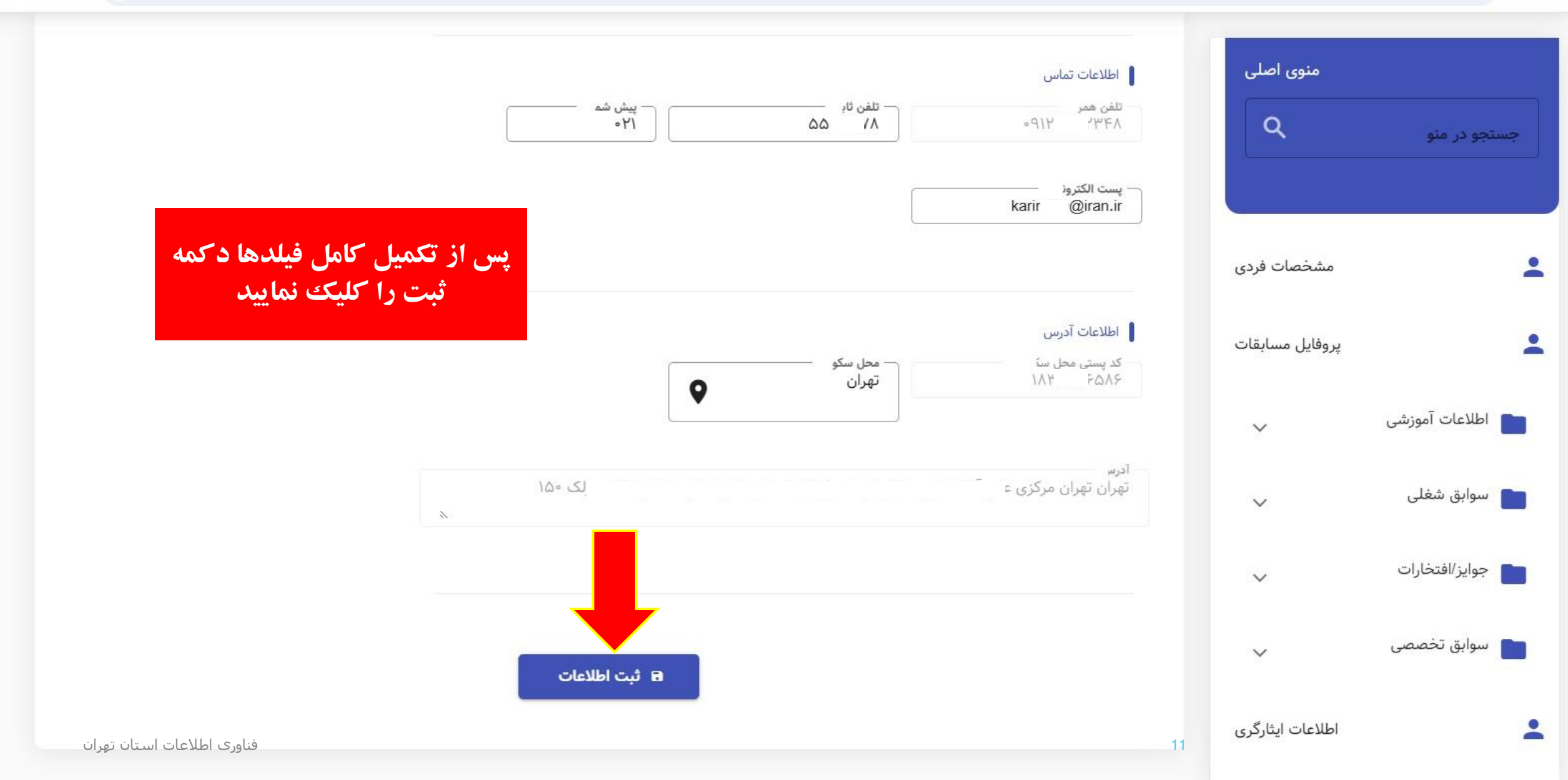

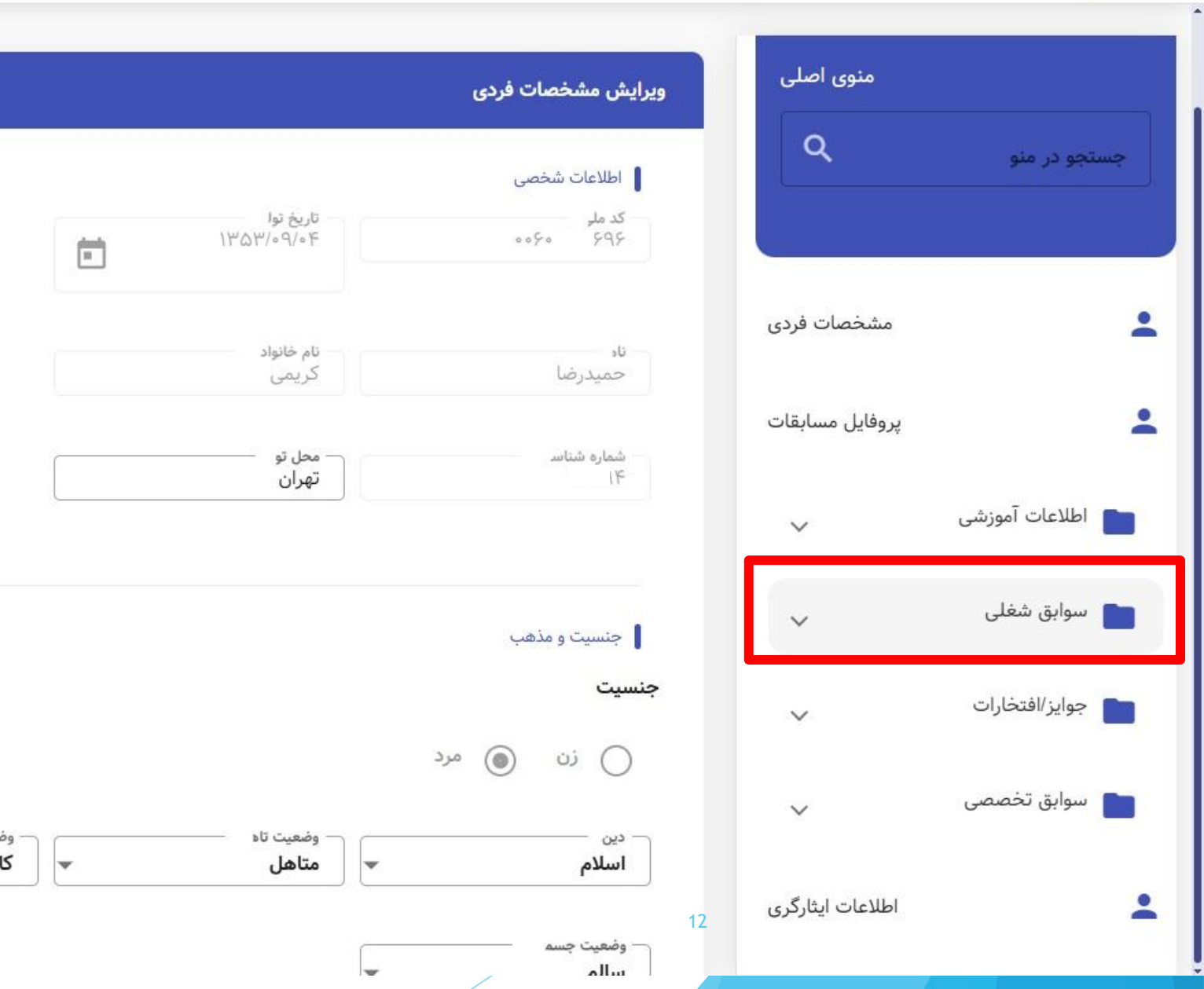

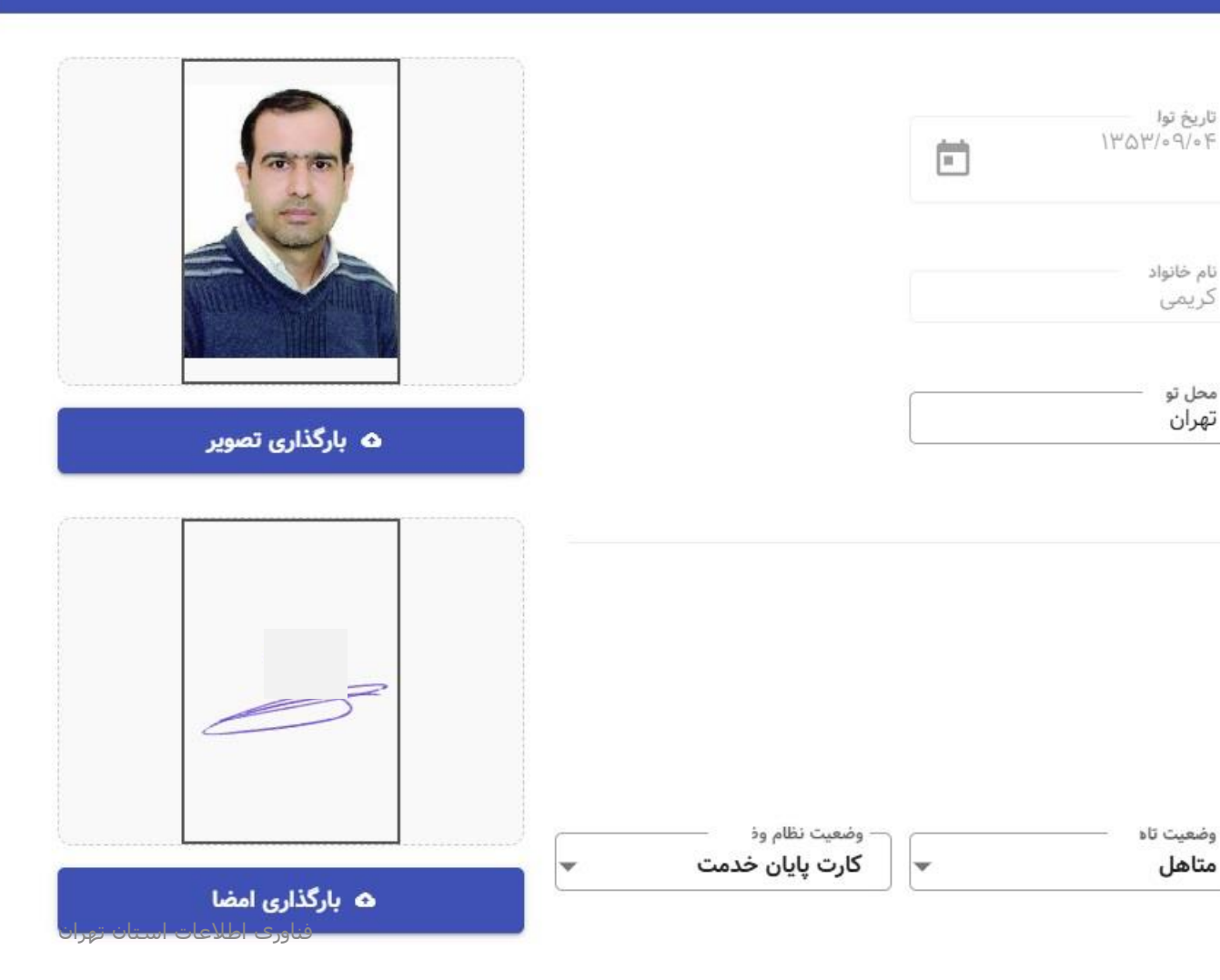

|                                                                                                    | منوی اصلی                                          |
|----------------------------------------------------------------------------------------------------|----------------------------------------------------|
| کد ملی<br>۶۹۶ °۶۰۰                                                                                                    | منام/نام خانوادگی<br>جستجو در منو<br>حمیدرضا کریمی |
| ىغلى 🕂 ثبت اطلاعات سوابق شغلى قبلى 🔍 جستجو<br>وع استخدام شماره پرسنلى / مستخدم جايگاه شغلى وضعيت خدمت تاريخ انتصاب وضعيت جزئيات ويرايش حذف | <ul> <li></li></ul>                                |
| رسمی ۶۹۷ 🖬 🗹 مربی مستخدم دستگاه ۱۰٬ ۱۳۸۰ 🧧 🖆 ា                                                                                             | یروفایل مسابقات ۱ تهران                            |
| قبلی ۱ بعدی ⊖⊖ قبلی ۱ بعدی ا                                                                                                    | تعداد نمایش ۱۰ 🕶                                   |
|                                                                                                    | 📩 سوابق شغلی 🧥                                     |
|                                                                                                    | > سوابق شغلی خارج از سازمان                        |
|                                                                                                    | <ul> <li>۲۰۰۰ آخرین وضعیت شغلی</li> </ul>          |
| فناورى اطلاعات استان تهران                                                                                                    | > سوابق تدریس برون سازمانی 13                      |

+

 $\rightarrow$ 

|                   | ו                                                       | کلیه اطلاعات به همراه<br>بارگذاری حکم | سوابق شغلی<br>منوی اصلی<br>آخرین وضعیت شغلی |              |
|-------------------|---------------------------------------------------------|---------------------------------------|---------------------------------------------|--------------|
|                   |                                                         | مدهیل فردد                            |                                             | جستجو در منو |
|                   | نوع استخدام                                             | شهرستان                               | استان                                       |              |
|                   | رسمی 💌                                                  | تهران 🔻                               | تهران                                       |              |
|                   | جایگاه شغلی                                             | وضعيت خدمت                            | شماره پرسنلی / مستخدم                       |              |
| ويرايش حذف        | مربی 💌                                                  | مستخدم دستگاه                         | شماره پرسنلی / مستخدم                       | _            |
| <b>i c</b>        | وضعيت محل خدمت                                          | نوع محل خدمت                          | نوع خدمت                                    | :            |
| ۱ آیتم از ۱ رکورد | درون سازمانی (مراکز فنی و حرفه ای و یا آموزشگاه آزاد) 💌 | دولتى 🔻                               | حکمی 💌                                      | T            |
|                   |                                                         | تاريخ انتصاب                          | رشته شغلی                                   | اطلاعات اموز |
|                   |                                                         | تاريخ انتصاب                          | فناوری اطلاعات                              |              |
|                   |                                                         | بارگذاری مدارک                        | محل خدمت                                    | 💼 سوابق شغلر |
|                   | /pdf/png/jpgوحداکثر حجم ۱۵مگاہ انتخاب مشاهدہ حذف        | zip/rar فایل های قابل قبول            |                                             |              |
|                   |                                                         |                                       | توصيحات                                     | , 、          |
|                   |                                                         |                                       | توضيحات                                     |              |
|                   |                                                         |                                       |                                             |              |
|                   |                                                         |                                       | موابق تدریس برون سازمانی <sub>14</sub>      | ω <          |

@☆ @ :

|                    |                                                                 |                            |              | سوابق شغلی         | منوی اصلی                |                |
|--------------------|-----------------------------------------------------------------|----------------------------|--------------|--------------------|--------------------------|----------------|
|                    | وضعيت محل خدمت                                                  |                            | نوع محل خدمت |                    | م نوع خدمت               |                |
|                    | درون سازمانی (مراکز فنی و حرفه ای و یا آموزشگاه آزاد) 🔻         | •                          | دولتى        | *                  | حكمى                     | جستجو در منو   |
|                    |                                                                 |                            | تاريخ انتصاب |                    | رشته شغلی                |                |
|                    |                                                                 |                            | تاريخ انتصاب | •                  | فناوري اطلاعات           |                |
| ويرايش حذف         |                                                                 | بارگذاری مدارک             |              |                    | محل خدمت                 | -              |
| <b>1</b> 0         | /pdf/png/jpgوحداکثر حجم ۱۵مگاب <mark>ا انتخاب مشاهده حذف</mark> | فایل های قابل قبول zip/rar |              |                    |                          |                |
|                    |                                                                 |                            |              |                    | توضيحات                  |                |
| ں ۱ آیتم از ۱ رکور |                                                                 |                            |              |                    | توصيحات                  | 💼 اطلاعات آموز |
| _                  |                                                                 |                            |              |                    |                          |                |
|                    | 8                                                               |                            |              |                    |                          | 💼 سوابق شغلر   |
|                    |                                                                 |                            |              | غلی خارج از سازمان | انتقال به سوابق ش        |                |
|                    |                                                                 |                            |              |                    |                          | , <            |
|                    | بستن                                                            |                            |              | <u>u</u>           |                          |                |
|                    |                                                                 |                            |              |                    |                          | <              |
|                    |                                                                 |                            |              |                    | سوابق تدریس برون سازمانی | υ <            |

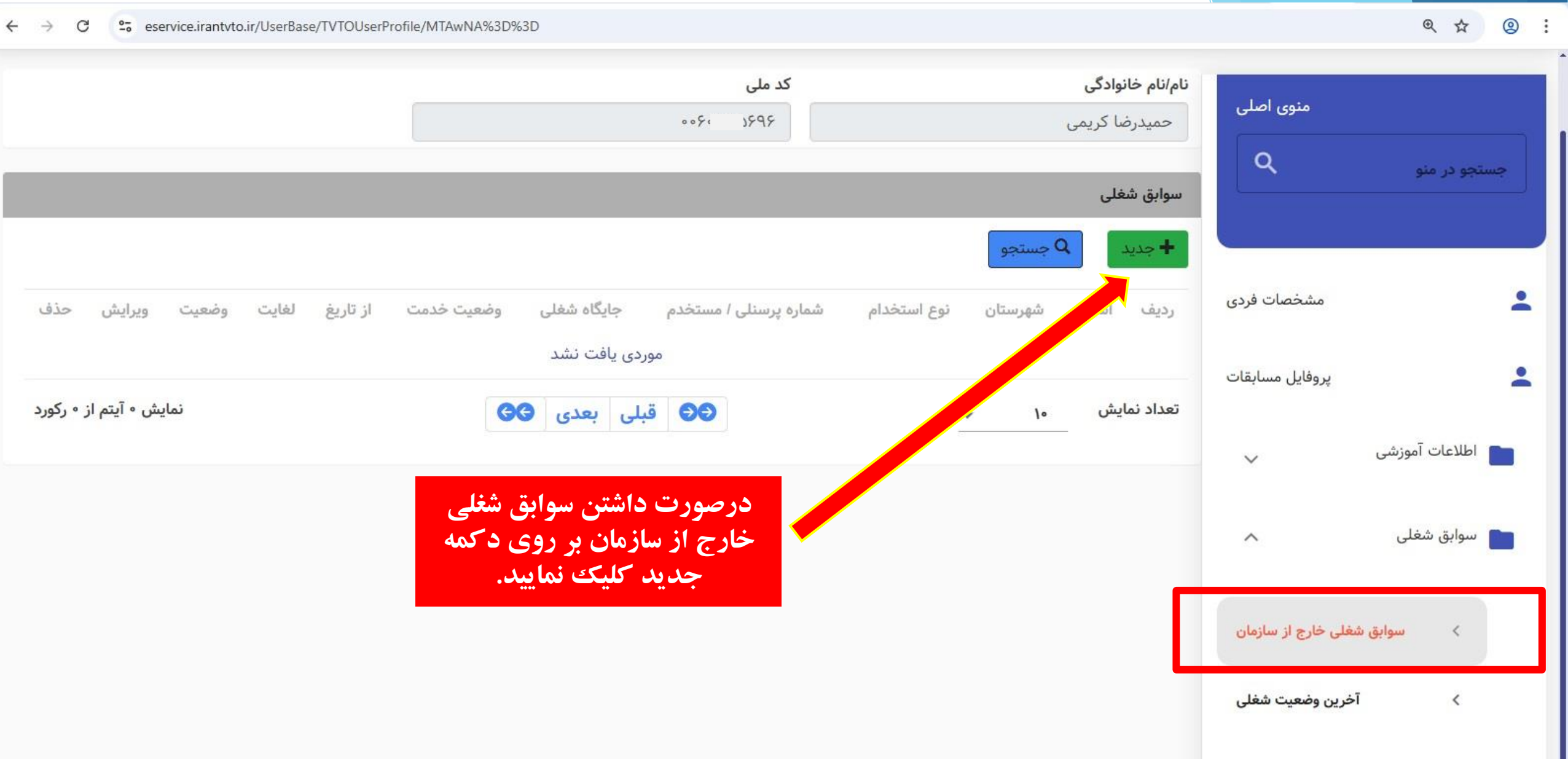

۸۰ سوابق تدریس برون سازمانی ۲۵

فناورى اطلاعات استان تهران

☆ ② :

← → C service.irantvto.ir/UserBase/TVTOUserProfile/MTAwNA%3D%3D

|                                       |                                              | کد ملی<br>۹۶ ۰۰۶۰      | نام/نام خانوادگی<br>حمیدرضا کریمی | منوی اصلی            | 30               |
|---------------------------------------|----------------------------------------------|------------------------|-----------------------------------|----------------------|------------------|
|                                       |                                              |                        |                                   | افزودن سوابق شغلی    | چستجو در منو     |
|                                       | نوع استخدام                                  | شهرستان                |                                   | استان                |                  |
| <u>*</u>                              | •                                            |                        | *                                 |                      |                  |
| ويرايش حذف                            | جایگاه شغلی                                  | وضعيت خدمت             | دم                                | شماره پرسنلی / مستخ  |                  |
|                                       |                                              |                        | ستخدم                             | شماره پرستلی / م     |                  |
| نمایش • آیتم از • رکور                | وضعيت محل خدمت                               | نوع محل خدمت           |                                   | نوع خدمت             |                  |
| · · · · · · · · · · · · · · · · · · · | •                                            |                        |                                   |                      | 📄 اطلاعات آموزشی |
|                                       | لغايت                                        | از تاریخ<br>استارین    |                                   | رشته شغلی            |                  |
|                                       |                                              | ار تاریخ               | •                                 | <u>40</u>            | 📷 سوابق شغلی     |
| ت م ب اشد                             | م محم مالکار ا                               | بارگذاری مدارک         |                                   | محل خدمت             |                  |
|                                       | ) حيون مايين ويرويه المرو حدا مر حيم سالمه و |                        |                                   | توضيحات              | > سوابق          |
|                                       |                                              | کلیه اطلاحات به همرا   |                                   | توضيحات              | <                |
|                                       | ر داد                                        | باد گذاری مدارک با قرا |                                   |                      |                  |
| N                                     |                                              | تکمیل کرد              |                                   |                      | ، سورین          |
|                                       | يستن                                         |                        | قيت                               | 5                    | > طرح ه          |
|                                       |                                              |                        |                                   | ۱ در میبه مارسور، ما | ک عضویت          |
|                                       |                                              |                        |                                   |                      |                  |

|    | 0   |  |
|----|-----|--|
| 57 | (0) |  |
| M  | 0   |  |
|    |     |  |

C seervice.irantvto.ir/UserBase/TVTOUserProfile/MTAwNA%3D%3D

|                   |                 |                   | یا استفاده از<br>ساندمان | ، ماهه آخر ا            | ورہ <mark>ھای شش</mark><br>امالامایت ہو | د      |                        |                       |                   | ,                    | سوابق آموزشر              | مئوی اصلی         |                |
|-------------------|-----------------|-------------------|--------------------------|-------------------------|-----------------------------------------|--------|------------------------|-----------------------|-------------------|----------------------|---------------------------|-------------------|----------------|
|                   |                 |                   | سارمان                   | ر کال جامع<br>میل گردد. | اطارعات پو<br>تک                        | 0.1    | <b>کد ملی</b><br>۹۶ ۹۶ |                       |                   | . <b>گی</b><br>کریمی | نام/نام خانواد<br>حميدرضا | ٩                 | جستجو در منو   |
|                   |                 |                   |                          |                         |                                         |        |                        |                       |                   | Qجستجو               | +جديد                     |                   |                |
| عملیات<br>∓       | وضعیت<br>∓ٍ↓    | تاريخ پايان<br>₹↓ | تاريخ شروع<br>∓∔         | برگزار کننده<br>∓∓      | مدت دوره (ساعت)<br>∓,                   | 17     | عنوان دوره             | نهاد مورد تایید<br>↓F | حرفه ₹ا           | بوع سوابق<br>∓↓      | رديف                      | مشخصات فردی       | *              |
| :                 | منتظر بررسی     | 1606/06/09        | 1604/14/01               |                         | ۲۴۰                                     | ¢      | نگ                     |                       | с.                | 1                    | ١                         | پروفایل مسابقات   | *              |
| :                 | منتظر بررسی     | 1606/06/161       | ۱۴۰۳/۱۲/۲۵               |                         | Ү₩∘                                     | رى     | کاربر                  |                       | اطلاح             | <u>1</u>             | ٢                         | ^                 | اطلاعات آموزشی |
| :                 | منتظر بررسی     | 1606/06/04        | <i>]k</i> •k\•h\/        |                         | К₩∘                                     | د.     | کار                    |                       | فناوری<br>اطلاعات | 1                    | ٣                         | سوابق آموزشی      | ۲.             |
| ۱ آیتم از ۳ رکورد | نمایش ۳         |                   |                          | G                       | قبلی ۱ بعدی                             | 00     |                        |                       | -                 | 1.                   | تعداد نمایش               | اطلاعات تحصيلى    | ×              |
|                   |                 |                   |                          |                         |                                         |        |                        |                       |                   |                      |                           | ھای پژوھشی/تالی   | > فعالیت ا     |
|                   |                 |                   |                          | ہ از                    | دوره با استفاد                          | ت هر   | اطلاعا                 |                       |                   |                      |                           | مدرک اخذ شده زبان | ۲.             |
|                   |                 |                   |                          | شود.                    | جداگانه وارد                            | عديد ا | د کمه ج                |                       |                   |                      |                           | گواهینامه ها      | ٢              |
| ران               | طلاعات استان تھ | فناوری ا          |                          |                         |                                         |        |                        |                       |                   | 18                   |                           | ~                 | 📄 سوابق شغلی   |

☆ ② :

|                                           |                                       |                                                                                                    |                                           | سوابق آموزشی<br>منوی اصلی                  |                |
|-------------------------------------------|---------------------------------------|----------------------------------------------------------------------------------------------------|-------------------------------------------|--------------------------------------------|----------------|
|                                           |                                       | . In 15                                                                                                    |                                           | نام/نام خانمادگ<br>ئبت/ویرایش سوابق آموزشی | چستجو در منو   |
|                                           |                                       |                                                                                                    |                                           | سوابق                                      |                |
|                                           |                                       |                                                                                                    | ون سازمان                                 | ورون سازمان 🖉 بیرو                         |                |
| وضعیت عملیات<br>∓ل ∓                      | گروه برنامه ریزی شغلی<br>             | محل برگزاری                                                                                                    | جغرافيا                                   | مشخصات نوع محل                             | *              |
| منتظر بررسی                               | -                                     |                                                                                                    | •                                         | پروفایل مس                                 | +              |
| منتظر بررسی                               |                                       |                                                                                                    |                                           | عنوان دوره                                 | اطلاعات آموزشی |
|                                           | (4                                    | مدت دوره(ساع                                                                                                    | تاريخ پايان                               | تاريخ شروع                                 |                |
| مىنظر بررسى                               |                                       |                                                                                                    |                                           | سوابق آمور<br>بارگذاری مدرک                | <              |
| نمایش ۳ آیتم از ۳ رکورد                   | انتخاب حذف                            |                                                                                                    | pdf/png/jpg/وحداکثر حجم ۱۵مگابایت می باشد | فایل های قابل قبول zip/rar<br>توضیحات      | <              |
| + + 0 1; podmannovania<br>n<br>mai<br>mai | A A A A A A A A A A A A A A A A A A A | 1 8 9 0 2 3<br>All tax<br>VII sourchared:<br>Terr<br>annum<br>Miles<br>Malenter<br>Miles<br>Malenter<br>Miles<br>Miles<br>Mile | عات به همراه                              | مای پژوهشی/تال                             | > فعالیت ه     |
|                                           |                                       |                                                                                                    | س از صفحه پورتال                          | <sup>دری اخذ شده</sup> بار گذاری عک        | , <            |
|                                           |                                       | Colorador<br>la classication<br>constructions                                                                                                    | ه آمورسی)<br>یل گردد                      | کواهینام<br>تکم                            | <              |
| اطلاعات استان تهران                       | فناوری ا                              |                                                                                                    |                                           | 19                                         | 💼 سوابق شغلی   |

4

|            |             |                   |                  |                 |                           |                                               |                                     | عضویت در کمیته ها / شوراها           | منوی اصلی           |                             |
|------------|-------------|-------------------|------------------|-----------------|---------------------------|-----------------------------------------------|-------------------------------------|--------------------------------------|---------------------|-----------------------------|
|            |             |                   |                  |                 |                           |                                               | جود در سیستم                        | سوابق عضویت در کمیته های مو          | ٩                   | جستجو در منو                |
|            | عضور        | تعداد <           | تا تاريخ         | ز تاريخ         |                           | سمت در کمیته                                  | عنوان کمیته                         | رديف                                 | مشخصات فردی         | +                           |
|            |             |                   |                  |                 |                           | ازی سیستم                                     | ج از سازمان <i>ا</i> قبل از راه اند | جدید<br>سوابق مصویت در کمیته های خار | پروفایل مسابقات     | *                           |
| حذف        | ويرايش      | وضعيت             | سال پایان همکاری | سال شروع همکاری | عنوان كميته               | عنوان دستگاه ذيربط                            | سمت در کمیته                        | رديف نوع سوابق                       | ~                   | 📩 اطلاعات آموزشی            |
| Î          | G           | منتظر بررسی       | ١٤٥٣             | 1k°h            | جشنواره امتنان            | اداره کل تعاون کار و رفاه اجتماعی استان تهران | عضو كميته                           | ۱ خارج سازمان                        | ^                   | 📘 سوابق شغلی                |
| از ۱ رکورد | مایش ۱ آیتم | j                 |                  |                 | ا بعدی 00                 | قبلی                                          | *                                   | تعداد نمایش ۱۰                       | شغلی خارج از ساز    | <ul> <li>سوابق ن</li> </ul> |
|            |             |                   |                  |                 |                           |                                               |                                     |                                      | خرين وضعيت شغلى     | I K                         |
|            |             |                   |                  | ا و<br>کک       | در کمیته ها<br>مه حدید کل | در صورت عضو<br>شمر اها دوی د که               |                                     |                                      | ندریس برون سازمانی  | > سوابق ت                   |
|            |             |                   |                  |                 | ید بودیود د.<br>ید        | نماي                                          |                                     |                                      | و پروژهای اجرا شده  | > طرح ها                    |
|            | ــتان تهران | فناوری اطلاعات اس |                  |                 |                           |                                               |                                     | 20                                   | در کمیته ها/شورا ها | > عضویت                     |

|    | 0   |  |
|----|-----|--|
| 57 | (0) |  |
| m  | 0   |  |

| 88                         |                                             | عضویت در کمیته ها / شوراها<br>منوی اصلی                                                |                  |
|----------------------------|---------------------------------------------|----------------------------------------------------------------------------------------|------------------|
|                            |                                             | افزودن عضویت در کمیته ها / شوراها                                                      |                  |
| غبور                       |                                             | نوع سوابق<br>و داخل سازمان قبل از راه اندازی سیستم 🕥 خارج سازمان                       | جسجو در مو       |
|                            | كميته                                       | محل خدمت                                                                               | 1                |
| <u>*</u>                   |                                             | ·                                                                                      |                  |
| Î.                         | جستجو                                       |                                                                                        | +                |
|                            | کمیته طراحی و ممیزی سوال و پروژه عملی       | سمت در کمیته                                                                           | 📩 اطلاعات آموزشی |
| ویرایش حدف                 | کمیته فنی احرازز آزمونگران                  |                                                                                        |                  |
|                            | کمیته اجرابی اجراز آزمونگران                | سال شروع همکاری                                                                        | 💼 سوابق شغلی     |
|                            |                                             | سال شروع همکاری                                                                        |                  |
| ایش ۱ اینم از ۱ ردورد      | کمیته احراز صلاحیت تدوین گران استاندارد<br> | فایل های قابل قرم andf/nng/ing/zin/rar فایل های قابل قرم می اکثر ججم ۵(مگارایت می باشد | > سوايق          |
|                            | کمیته بررسی استاندارد ارزشیابی و شایستگی    | وتوسطت                                                                                 |                  |
|                            |                                             | ر<br>توضيحات                                                                           | <.               |
| 8                          | للاعات به همراه                             | کلیه اط                                                                                | > سوايق          |
|                            | کداری ابلاع<br>لمیل گردد                    |                                                                                        | > طرح ه          |
|                            |                                             |                                                                                        | > عضویت          |
| فناوری اطلاعات استان تهران |                                             | 21                                                                                     |                  |

| $\leftarrow \rightarrow$ | G 5            | eservice.irantvto.ir/Userl | Base/TVTOUserProfile/MTAwNA% | 3D%3D                                                         |                                    |                                 |                            | ☆                             |   |
|--------------------------|----------------|----------------------------|------------------------------|---------------------------------------------------------------|------------------------------------|---------------------------------|----------------------------|-------------------------------|---|
| مي 🛓                     | : حميدرضا كري  | ا 🔡 خوش آمدید              | <b>e</b>                     |                                                               | کشور                               | رت آموزی سازمان فنی و حرفه ای ۲ | <b>ندمات یکپارچه مها</b> ر | 🍥 پنجره خ                     | = |
|                          |                |                            | C                            | ِت داشتن تق <i>د</i> یرنامه برای<br><b>ندام روی دکمه جدید</b> | در صور<br>هر ک                     | تقدير وتشويق آموزشى             | ىسىيەت ىردى                |                               | - |
|                          |                |                            |                              | کلیک نمایید                                                   |                                    | <del>+</del> جدید               | پروفایل مسابقات            |                               | - |
| حذف                      | ويرايش         | وضعيت                      | تاريخ دريافت تقديرنامه       | مقام اهداكننده                                                | اهداكننده                          | گروه آموزشی                     | ~                          | اطلاعات آموزشی                |   |
|                          | Ľ              | منتظر بررسی                | 1604/14/40                   | مدیران اجرایی استان                                           | اهدا کننده تقدیر نامه درون سازمانی | فناورى اطلاعات                  |                            |                               |   |
| ۱ رکورد                  | مایش ۱ آیتم از |                            |                              | €€ قبلی ۱ بعدی کی                                             |                                    | تعداد نمایش ۲۰ ⊸                | ~                          | سوابق شعلی                    |   |
|                          |                |                            |                              |                                                               |                                    |                                 | ~                          | جو <mark>ا</mark> یز/افتخارات |   |
|                          |                |                            |                              |                                                               |                                    |                                 | ثبت اختراع                 | K                             |   |
|                          |                |                            |                              | ن هر کدام از گزینه                                            | همچنین در صورت داشتر               |                                 | تقديروتشويق                | <                             | ٦ |
|                          |                |                            |                              | ماب گزینه مورد نظر<br>مزووده و اطلاعات                        | های افتخارات بعد از انتخ           |                                 | جشنواره و سمینار           | ۲                             |   |
|                          |                |                            |                              | یل نمایید<br>ایل نمایید                                       | مورد نیاز را تکم                   |                                 | و مقامات کسب شدہ           | > جوايز ر                     |   |
|                          |                |                            |                              |                                                               |                                    |                                 | اطلاعات نوآوری             | ۲                             |   |
|                          | ان تهران       | فناورى اطلاعات است         |                              |                                                               |                                    | 22                              | ~                          | سوابق تخصصی                   |   |

| C - C - eservice.irantvto.ir/UserBase/TVTOUserProfile/MTAWINA%3D%3D                                            | ☆                             | 0 |
|----------------------------------------------------------------------------------------------------|-------------------------------|---|
| یات یکپارچه مهارت آموزی سازمان فنی و حرفه ای کشور 🔹 این در مید : حمیدرضا کریمی 🔹 🖗 🔹 خوش آمدید : حمیدرضا کریمی | 🍥 پنجره خد                    | = |
| مستدر<br>ثبت تقدیروتشویق                                                                                       |                               | - |
| بروفایل مسا نوع اهداکننده:<br>🔿 اهدا کننده تقدیر نامه برون سازمانی 🦳 اهدا کننده تقدیر نامه درون سازمانی        |                               | - |
| مقام اهداکننده گوه آموزشی                                                                                      | اطلاعات آموزشی                |   |
| تاریخ دریافت                                                                                                   | سوابق شغلی                    |   |
| ١٢٠٢/٥٣/٢١                                                                                                    | جو <mark>ا</mark> یز/افتخارات |   |
| بارکداری تصویرتعدیرنامه<br>فایل های قابل قبول pdf/png/jpg/zip/rarوحداکثر حجم ۱۵مگابایت می باشد.<br>ثبت اخ      | ٢                             |   |
| توضيحات<br>تقديرونية توضيحات                                                                                   | ٢                             |   |
| شنواره و س                                                                                                    | , (                           |   |
| المت حسب،                                                                                                    | > جوايز و مذ                  |   |
| اطلاعات توا                                                                                                    | <                             |   |
| کی میں میں میں میں میں میں میں میں میں می                                                                      | سوابق تخصصى                   |   |

| ਸ਼ਾ            | _           |                                                           |                                     |             | A%3D%3D                | se/TVTOUserProfile/MTAV | antvto.ir/UserBa | - eservice.ira  | ⇒ G       |
|----------------|-------------|-----------------------------------------------------------|-------------------------------------|-------------|------------------------|-------------------------|------------------|-----------------|-----------|
| 😑 🄞 پنجره خ    | دمات یکپار  | چه مهارت آموزی سازمان فن                                  | ی و حرفه ای کشور                    |             |                        | •                       | H ţ              | خوش آمدید : حمی | رضا كريمي |
|                | منوی ا      | اطلاعات ایثارگری                                          |                                     | _           |                        | _                       |                  |                 |           |
|                | ٤           | + جدید                                                    |                                     |             |                        |                         |                  |                 |           |
|                |             | رديف                                                      | نوع ایثارگری                        | مدت 7       | نسبت با شهید           | وضعيت                   |                  | ويرايش          | حذف       |
|                |             | ثبت اطلاعات ایثارگری                                      |                                     |             |                        |                         |                  | G               | <b></b>   |
| -              | مشخص        | نوع ایثارگری                                              |                                     | مدت         |                        |                         |                  |                 |           |
| 2              | پروفایل ا   | Sector States                                             |                                     |             |                        |                         |                  |                 |           |
|                |             | <b>بارگذاری مدارک</b><br>فایل های قابل قبول g/jpg/zip/rar | pdf/pnوحداکثر حجم ۱۵مگابایت می باشد |             |                        | انتخا                   | ب حذف            |                 |           |
| اطلاعات اموزشی |             | توضيحات                                                   |                                     |             |                        |                         |                  |                 |           |
| 💼 سوابق شغلی   |             | توضيحات                                                   |                                     |             |                        | 8                       |                  |                 |           |
| جوایز/افتخارات |             |                                                           | - قيت                               |             | بازگشت                 |                         |                  |                 |           |
| 💼 سوابق تخصصی  |             | ~                                                         |                                     | در صورت د   | اشتن ایثار گری روی     |                         | -                |                 |           |
|                | ا مالد/الما | ال کر بر                                                  |                                     | د کمه جد    | اید کلیک نموده و       |                         |                  |                 |           |
| -              | 1 0 0 101   | ينارعرى                                                   |                                     | أطلاعات مور | د نیار را تکمیل نمایید |                         |                  |                 |           |

|                 | 0-                                          |                          | 474 . NA9/209/20          |                           |                           |                               |                                | A 6            |    |
|-----------------|---------------------------------------------|--------------------------|---------------------------|---------------------------|---------------------------|-------------------------------|--------------------------------|----------------|----|
| € → 0           | <ul> <li>eservice.irantvto.ir/Us</li> </ul> | erbase/1v100serProfile/N | TIAWNA%3D%3D              |                           |                           |                               |                                | ਸ ਢ            | 9: |
|                 |                                             |                          |                           |                           | سيستم                     | سوابق طراحی / ممیزی سوال درون | v                              | اطلاعات آموزش  |    |
|                 |                                             |                          |                           | کد ملی                    |                           | نام/نام خانوادگی              |                                | 🔳 سوانق شغلی   |    |
|                 |                                             |                          |                           | ••۶•۵۵۵۶۹۶                |                           | حميدرضا كريمى                 | Ŷ                              |                | 1  |
|                 |                                             |                          |                           |                           |                           | +جديد                         | ~                              | جوایز/افتخارات |    |
|                 | تعداد پروژه                                 | تشريحي                   | تعداد سوالات              | تعداد سوالات تستى         | نقش                       | رديف                          |                                |                |    |
|                 | ( <b>•</b> )                                | 3                        | •                         | ٠                         | طراح                      | 1                             | ∧ u                            | سوابق تخصصر    |    |
|                 | •                                           | 6                        | 0                         | •                         | مميز                      | Y                             | رتبه حشنواره                   | <              |    |
|                 |                                             |                          |                           |                           |                           | +جديد                         |                                |                | 1  |
| حذف             | وضعیت ویرایش                                | سِه تعداد                | شماره ابلاغيه تاريخ ابلاذ | محل کار نقش               | استاندارد آموزشی مربوط به | رديف نوع سوابق                | طراحی سوال                     | <              |    |
|                 |                                             |                          | فت نشد                    | موردی یا                  |                           |                               | کار آموزان جذب شدہ             | <              |    |
| آیتم از ۰ رکورد | نمایش •                                     |                          | بعدی ٢                    | وی قبلی                   | <u>•</u>                  | تعداد نمایش ۱۰                | تدوین و بازنگری استاندارد      | ; <            |    |
|                 |                                             |                          |                           |                           |                           |                               | and then                       | ,              |    |
|                 |                                             |                          |                           |                           |                           |                               | سوابق ارسون                    |                |    |
|                 |                                             |                          | طراحی سوال                | در صورت داشتن ه           |                           |                               | مسابقات                        | <              |    |
|                 |                                             |                          | اييد                      | و مميري روي د<br>کليک نما |                           |                               | اطلاعات باز آموزی              | K              |    |
|                 |                                             |                          |                           |                           |                           |                               |                                |                |    |
| ان              | فناورى اطلاعات استان تهرا                   |                          |                           |                           |                           | 25                            | اطلاعات <mark>ایثا</mark> رگری |                | -  |
|                 |                                             |                          |                           |                           |                           |                               |                                |                |    |

| C service.irantvto.ir/Us              | erBase/TVTOUserProfile/MTAwNA%3D%3D  |                                                             |                     |                                              | ☆                      |
|---------------------------------------|--------------------------------------|-------------------------------------------------------------|---------------------|----------------------------------------------|------------------------|
|                                       |                                      |                                                             | يستم                | . سوایق طراحی / ممیزی سوال درون س            | لاعات آموزشی           |
| × 🗖                                   |                                      | . In 35                                                     |                     | تام/نام خانمادگی<br>سوابق طراحی /ممیزی سئوال | وابق شغلی 🔒 ثبت/ویرایش |
| 🔵 خارج از سازمان                      | داخل سازمان قبل از راه اندازی سیستم  |                                                             |                     |                                              | بايز/افتخارات          |
| د پروژه                               |                                      |                                                             | محل تدريس           | تدريس                                        | نوع محل                |
| •                                     |                                      | •                                                           |                     | •                                            | وابق تخصصى             |
| •                                     |                                      |                                                             |                     | آموزشی مربوط به شایستگی                      | ح استاندارد            |
|                                       | تعداد سوال تشريحي                    | تاريخ ابلاغ                                                 | شماره ابلاغ         |                                              | > نقش                  |
| · · · · · · · · · · · · · · · · · · · | •                                    | تاريخ تصويب<br>بارگذاري تصوير ايلاغ                         |                     | <del>⊷</del><br>تصویر مدارک                  | بارگذاری               |
| انتخاب فايل حذف                       | pdf/pr وحداکثر حجم ۱۵مگابایت می باشد | نب قابل حدّف فایل های قابل قبول ng/jpg/zip/rar              | م ۱۵مگاپایت می باشد | ای قابل قبول pdf/png/jpg/zip/rarوحداکثر حج   | فايل ه                 |
|                                       |                                      |                                                             |                     |                                              | > تدوير                |
|                                       |                                      | کلیه اطلاعات به همراه<br>بارگذاری تصویر ابلاغ<br>تکمیا مگرد |                     |                                              | <                      |
|                                       |                                      | فلميل تردد.                                                 |                     |                                              | <                      |
|                                       |                                      |                                                             |                     | ئرى                                          | ◄                      |

## ☆ ② :

|            |              |                |                            |         |                        |                             |                                             | مسابقات و مهارت | ~                     | 📄 اطلاعات آموزشی |
|------------|--------------|----------------|----------------------------|---------|------------------------|-----------------------------|---------------------------------------------|-----------------|-----------------------|------------------|
|            |              |                |                            |         |                        |                             |                                             | <b>ال</b> جديد  | ~                     | 📄 سوابق شغلی     |
| حذف        | ويرايش       | وضعيت          | نقش همکاری / مرحله مسابقات | كارآموز | سال                    | نوع همکاری                  | گروه آموزشی                                 | رديف            |                       | ما اختفال الم    |
|            | C            | منتظر بررسی    | برگزار کننده               | =       | 1898                   | همکاری در اجرای مسابقات ملی | فناورى اطلاعات                              | ١               | ~                     | جواير الفلخارات  |
| •          | C            | منتظر بررسی    | برگزار کننده               | =       | 1898                   | همکاری در اجرای مسابقات ملی | فناورى اطلاعات                              | ٢               | ^                     | 📄 سوابق تخصصی    |
| از ۲ رکورد | نمایش ۲ آیتم |                | 9                          | بعدی 3  | وی قبلی ۱              |                             | <u>ــــــــــــــــــــــــــــــــــــ</u> | تعداد نمايش     | رتبه جشنواره          | <                |
|            |              |                |                            |         |                        |                             |                                             |                 | طراحی سوال            | <                |
|            |              |                |                            |         |                        |                             |                                             |                 | کار آموزان جذب شدہ    | <                |
|            |              |                |                            |         |                        |                             |                                             |                 | ن و بازنگری استاندارد | > تدوی           |
|            |              |                |                            |         | 01.00 4                |                             |                                             | _               | سوابق آزمون           | <                |
|            |              |                |                            |         | ب مصرات<br>ر تقدیرنامه | بارگذاری تصویر              |                                             |                 | مسابقات               | <                |
|            |              |                |                            |         | .00                    | تدميل کر                    |                                             |                 | اطلاعات باز آموزی     | <                |
|            | ستان تهران   | فناورى اطلاعات |                            |         |                        |                             | 2                                           | 7               | اطلاعات ایثارگری      | ÷                |

| - → C        | <b>≏</b> ō ese | ervice.irantvi   | o.ir/UserBase/TVTOUserProfile/MTAwNA%3D%3D                                                                                                    |                          | \$             | <u>@</u> : |
|--------------|----------------|------------------|----------------------------------------------------------------------------------------------------|--------------------------|----------------|------------|
|              |                |                  | مسابقات و مهارت                                                                                                    | ~                        | اطلاعات آموزشی |            |
|              |                |                  |                                                                                                    | ~                        | سوابق شغلی     | - 🖿        |
| حذف          | ويرايش         |                  | جیف گیم آمین به میکارد. این میکارد. این میکارد. این میکارد. این میکارد. این میکارد. این میکارد. این میکارد. این<br>ودن مسابقات و مهارت                           | افز                      | جوايز/افتخارات |            |
| -            | C              | ىررىسى<br>بررىسى | ع همکاری در مسابقات / مهارت<br>🔵 همکاری در اجرای مسابقات ملی 🔵 کسب مقام المپیاد توسط کار آموز 🔵 آموزش به کارآموزان برگزیده مسابقات جهانی 🔵 کسب رتبه توسط کارآموز | نو<br>•                  | سوابق تخصصى    |            |
| م از ۲ رکورد | نمایش ۲ آیت    |                  | ں همکاری در مسابقات<br>۱۶۵۶ –                                                                                                    | نقئ                      |                |            |
|              |                |                  | ذاری مدارک و مستندات                                                                                                    | رتبه جشر                 | ¢              |            |
|              |                |                  | ایل های قابل قبول pdf/png/jpg/zip/rarوحداکثر حجم ۱۵مگابایت می باشد                                                                                               | طراحی ہے۔                | <              |            |
|              |                |                  | <b>يمات</b><br>وضيحات                                                                                                    | کار آموزان جذب آلوم<br>ت | \$ <           |            |
|              |                |                  | ه آموزشی                                                                                                    | ن و بازنگری استان<br>گرو | > تدوين        |            |
|              |                |                  | ·                                                                                                    | سوايق آز<br>             | ¢              |            |
|              |                |                  | <del>ئىت</del>                                                                                                    | مساب                     | ć              |            |
|              |                |                  |                                                                                                    | اطلاعات پار اه           | · ·            |            |
|              | استان تهران    | ف اطلاعات ا      | فناور                                                                                                    | اطلاعات ایثارگری         |                | :          |
|              |                |                  |                                                                                                    |                          |                |            |

| ← → C eservice.irantvto.ir/UserBase/TVTOUserProfile/MTAwNA%3D%3D                                                                                                    |                           | ☆ @            | ) :      |
|----------------------------------------------------------------------------------------------------|---------------------------|----------------|----------|
| اطلاعات بازآموزی                                                                                                    | شى 🗸                      | م اطلاعات آموز |          |
|                                                                                                    | ~                         | سوابق شغلی     | •        |
| ردیف دروه برنامه ریزی شعلی جه علوان دوره جه مدت دوره(ساعت) جه نوع دوره چه محل بردرزی جه شماره تواهینامه جه تاریخ طدور تواهینامه جه وظفیت چه ویرایش خدی<br>موردی یافت نشد | v °                       | جوایز/افتخارا  | 1        |
| تعداد نمایش او می او او کرورد 🚽 مایش او اینم از او رکورد                                                                                                    | سى ^                      | موابق تخصه     | <u>.</u> |
|                                                                                                    | رتبه جشنواره              | <              |          |
| ابن قسمت اجتباح به بر کردن ندارد                                                                                                    | طراحی سوال                | <              |          |
| اطلاعات از مرکز تربیت مربی دریافت                                                                                                    | کار آموزان جذب شده        | <              |          |
| حواهد شد                                                                                                    | تدوین و بازنگری استاندارد | <              |          |
|                                                                                                    | سوابق آزمون               | <              |          |
|                                                                                                    | مسابقات                   | 4              | •        |
|                                                                                                    | اطلاعات باز آموزی         | <              |          |
| فناوری اطلاعات استان تهران                                                                                                    | اطلاعات ایثارگری          | 13             | :        |

| ☆ | 0 | : |
|---|---|---|
|   |   |   |
|   |   |   |

|         |                    |       |     |        |           | ر مقاله               | فعالیت های پژوهشی تالیف و |                   |                |
|---------|--------------------|-------|-----|--------|-----------|-----------------------|---------------------------|-------------------|----------------|
| حذف     | ويرايش             | وضعيت | سطح | سال ≆∔ | عنوان جَا | نوع فعالیت های پژوهشی | <b>+</b> جدید<br>ردیف     | مشخصات فردى       | ÷              |
| -       |                    |       |     |        |           |                       |                           | پروفایل مسابقات   | 1              |
|         |                    |       |     |        |           |                       |                           | ^                 | اطلاعات آموزشی |
|         |                    |       |     |        |           |                       |                           | سوابق آموزشی      | <              |
|         |                    |       |     |        |           |                       |                           | اطلاعات تحصيلى    | <              |
|         |                    |       |     |        |           |                       |                           | های پژوهشی/تالی   | خ فعاليد       |
|         |                    |       |     |        |           |                       |                           | مدرک اخذ شده زبان | <              |
|         |                    |       |     |        |           |                       |                           | گواهینامه ها      | <              |
|         |                    |       |     |        |           |                       |                           | ~                 | 📄 سوابق شغلی   |
|         |                    |       |     |        |           |                       |                           | ~                 | جوایز/افتخارات |
| ن تهران | فناورى اطلاعات است |       |     |        |           |                       | 30                        | ^                 | 💼 سوابق تخصصی  |

| \$<br>0 |  |
|---------|--|
| _       |  |

|     |                      |       |        |     |         |                               | نالیت های پژوهشی تالیف و مقاله    | 2                        |                  |
|-----|----------------------|-------|--------|-----|---------|-------------------------------|-----------------------------------|--------------------------|------------------|
|     |                      |       |        |     |         |                               | ا جدید                            | مشخصات فردی              | ÷                |
| حذف | ويرايش               | وضعيت | ال سطح | سال | عنوان ﷺ | نوع فعالیت های پژوهشی         | رديف                              |                          |                  |
|     |                      |       |        |     |         |                               |                                   | پروفایل مسابقات          | -                |
|     |                      |       |        |     |         |                               |                                   | ^                        | 📩 اطلاعات آموزشی |
|     |                      |       |        |     |         | الیت های پژوهشی تالیف و مقاله | های پژوهشی تالیف و مقالهویرایش فع | ثبت فعاليت<br>سوابق آمور | <                |
|     |                      |       |        |     |         |                               | مای پژوهشی                        | نوع فعاليت ه             |                  |
|     |                      |       |        |     |         | ارائه مقاله                   | مقاله 🔵 تاليف يا ترجمه كتاب (     | اطلاعات تحم 🕥 چاپ        | <                |
|     |                      |       | بستن   |     |         | بت                            |                                   | های پژوهشی/تال           | ک فعالیت         |
|     |                      |       |        |     |         |                               |                                   | مدرک اخذ شده             | <                |
|     |                      |       |        |     |         |                               |                                   | گواهینامه ها             | ۲.               |
|     |                      |       |        |     |         |                               |                                   | ~                        | 📄 سوابق شغلی     |
|     |                      |       |        |     |         |                               |                                   | ~                        | جوایز/افتخارات   |
|     | فناورى اطلاعات استان |       |        |     |         |                               |                                   | ^                        | 💼 سوابق تخصصی    |

| ~ | 0 | : |
|---|---|---|
| M | 0 |   |
|   |   |   |

.

←

|                                       |                              |                  |                  |                                                         |                 |                         |         |              | عوامل اجرایی                           | سوايق آزمون /             |                         |                |
|---------------------------------------|------------------------------|------------------|------------------|---------------------------------------------------------|-----------------|-------------------------|---------|--------------|----------------------------------------|---------------------------|-------------------------|----------------|
|                                       |                              |                  |                  |                                                         |                 | کد ملی<br>۹۶۶ ۶۹۶       |         |              | .گی<br>کریمی                           | نام/نام خانواد<br>حمیدرضا | ~                       | 📄 سوابق شغلی   |
|                                       |                              |                  |                  |                                                         |                 |                         |         |              |                                        |                           | ~                       | جوایز/افتخارات |
|                                       | وضعيت                        | تاريخ<br>ابلاغيه | شماره<br>ابلاغیه | حرفه شایستگی                                            | تا. ،خ<br>آزمون | حوزه برگزاری            | نقش     | نمع<br>آزمون | نوع سوابق                              | ⊤جدید<br>ردیف             | ^                       | 📄 سوابق تخصصی  |
| :                                     | منتظ <mark>ر</mark><br>بررسی | 16°AUI/AE        | FOFYY            | تكنسين هاي پشتيباني عمليات فناوري اطلاعات و<br>ارتباطات | 1602/11/20      | ادارہ کل استان<br>تھران | آزمونگر | عملی         | داخل سازمان قبل از راه اندازی<br>سیستم | ١                         | رتبه جشنواره            | ٢              |
| <sub>ا</sub> ا <mark>ز</mark> ۱ رکورد | نمایش ۱ آیتم                 |                  |                  | بعدی 🕄                                                  | • قبلی          | ī l                     |         |              | ۰.<br>۱۰                               | تعداد نمایش               | طراحی سوال              | <              |
|                                       |                              |                  |                  |                                                         |                 |                         |         |              |                                        |                           | کار آموزان جذب شده      | <              |
|                                       |                              |                  |                  |                                                         |                 |                         |         |              |                                        |                           | وین و بازنگری استاندارد | > تدر          |
|                                       |                              |                  |                  |                                                         |                 |                         |         |              |                                        |                           | سوابق آزمون             | <              |
|                                       |                              |                  |                  |                                                         |                 |                         |         |              |                                        |                           | مسابقات                 | <              |
|                                       |                              |                  |                  |                                                         |                 |                         |         |              |                                        |                           | اطلاعات باز آموزی       | <              |
|                                       | ستان تهران                   | نناوری اطلاعات ا | ف                |                                                         |                 |                         |         |              | 32                                     |                           | اطلاعات ایثارگری        | 1              |

## ♀☆ ❷ :

|                                                                                                    | ي آزمون / عوامل اجرایی                           | اطلاعات تحصیلی سوای                   |
|----------------------------------------------------------------------------------------------------|--------------------------------------------------|---------------------------------------|
|                                                                                                    | سوابق آزمون                                      | > فعالیت های پژو ثبت / ویرایش / بررسی |
|                                                                                                    |                                                  |                                       |
|                                                                                                    |                                                  | > مدرک اخ<br>نوع سوابق                |
|                                                                                                    | ن قبل از راه اندازی سیستم 🍡 حارج سازمان          |                                       |
| وضعيت                                                                                                    | نوع آزمون                                        | نقش                                   |
| منتظر بررسی                                                                                                    | ×                                                | 📄 سوایق شغلی                          |
|                                                                                                    |                                                  | جوایز/افتخارات                        |
| مایس ا اینم از ۱ رخورد                                                                                          | تاريخ ابلاغيه                                    | شماره ابلاغیه                         |
|                                                                                                    |                                                  | ا سوایق تحصصی                         |
|                                                                                                    |                                                  | ارىغ برىدىرى <                        |
|                                                                                                    |                                                  | بارگذاری مدارک                        |
| حذف                                                                                                    | pdf/png/jpg/zip/rarوحداکثر حجم ۱۵مگابایت می باشد | ک و قابل قبول قبول                    |
|                                                                                                    |                                                  | > کار آموزار<br>حرفه                  |
| انتخاب حرفه                                                                                                    |                                                  | > تدوین و بازنگر                      |
|                                                                                                    |                                                  | > ، توضيحات                           |
| × ×                                                                                                    |                                                  |                                       |
|                                                                                                    | لَبِت الكِسَت                                    | *                                     |
|                                                                                                    |                                                  | > اطلاعه                              |
|                                                                                                    |                                                  |                                       |
| المحمد المحمد المحمد المحمد المحمد المحمد المحمد المحمد المحمد المحمد المحمد المحمد المكتمان <mark>تهران</mark> | 33                                               | اطلاعات ایثارگری                      |
|                                                                                                    |                                                  |                                       |

| ← → C eservice.irantvto.ir/UserBase/TVTOUserProfile/MTAwNA%3D%3D                                                                                                    | ९ ☆ ② :                                                       |
|----------------------------------------------------------------------------------------------------|---------------------------------------------------------------|
| ب خوش آمدید : حمیدرضا کریمی 😫 🛔 خوش آمدید : حمیدرضا کریمی                                                                                                    | 🗮 🄞 پنجره خدمات یکپارچه مهارت آموزی سازمان فنی و حرفه ای کشور |
| کد ملی<br>عد ملی<br>ع ا ۱۶۱۰ ۱۹                                                                                                    | متوی اصلی<br>مرکز برین<br>پنجره خدمات<br>پنجره خدمات          |
|                                                                                                    | پایه پانه مشخصات فردی                                         |
| سوابق نوع آزمون نقش حوزه برگزاری تاریخ آزمون . حرفه شایستگی شماره ابلاغیه تاریخ ابلاغیه وضعیت<br>ب از راه اندازی سیستم عملی آزمونگر اداره گل استان تهران ۱۴۰۰/۱/۲۵ تکنسین هاي پشتيباني عمليات فناوري اطلاعات و ارتباطات ۴۵۴۲۲ ۴۵۴۲۶ منتظر بررسی<br>: | ردیف نوع س<br>پروفایل مسابقات<br>۲ درخواست های شما            |
| ◄ قبلی 10 بعدی 30 نمایش۱ آیتم از ۱ رکورد                                                                                                    | اطلاعات آموزشی م<br>تعداد نمایش ۱۰                            |
|                                                                                                    | 🕋 لیست آزمون های داوطلبین > سوایق آموزشی                      |
|                                                                                                    | شرکت در گمیته 🔶 اطلاعات تحصیلی                                |
|                                                                                                    | > فعالیت های پژوهشی/تالی                                      |
|                                                                                                    | > گواهینامه ها                                                |
|                                                                                                    | سوابق شغلی 🧹                                                  |
|                                                                                                    | جوایز/افتخارات 🗸                                              |
| فناورى اطلاعات استان تهران                                                                                                    | سوابق تخصصی 34 🖿                                              |

با تشکر از دقت و توجه مربيان محترم

فناورى اطلاعات استان تهران

16+6

35

فناورى اطلاعات استان تهران